Syncing Starfish and Outlook Calendars

## Calendar Sharing in Microsoft 365

1. In your Microsoft 365 Calendar, right-click on Calendar > Sharing and Permissions.

| Calendar                                                   |                                                     |  |  |
|------------------------------------------------------------|-----------------------------------------------------|--|--|
| Send a sharing invitation in email. You settings any time. | in choose how much access to allow and change acces |  |  |
| Enter an email address or contact na                       | me Share                                            |  |  |
| Inside your organization                                   |                                                     |  |  |
| People in my organization                                  | Can view all details $\sim$                         |  |  |
| _                                                          |                                                     |  |  |
|                                                            |                                                     |  |  |
|                                                            |                                                     |  |  |
|                                                            |                                                     |  |  |
|                                                            |                                                     |  |  |

2. In the blue box where you are able to type in an email address (see above), type starfishcalendar@musaint.onmicrosoft.com.

3. Select Can view all details from the permission dropdown menu and then click Share.

| C  | alendar                                                     |                                        |                |
|----|-------------------------------------------------------------|----------------------------------------|----------------|
| Se | and a sharing invitation in email. You<br>attings any time. | can choose how much access to allow an | d change acces |
|    | s                                                           | Can view all details $\qquad \lor$     | Share 🗎        |
|    |                                                             | Can view when I'm busy                 |                |
| In | side your organization                                      | Can view event titles and locatio      |                |
|    | People in my organization                                   | Can view all details                   | ~              |
|    |                                                             | Can edit                               |                |
|    |                                                             | Delegate                               |                |

## THEN IN STARFISH...

1. Go to Starfish, and click the 3 horizontal lines in the upper left corner next to where it says Starfish:

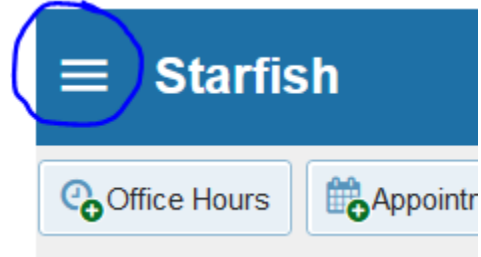

2. Click the arrow to the right of your name, and when you get the drop-down options, choose Appointment preferences:

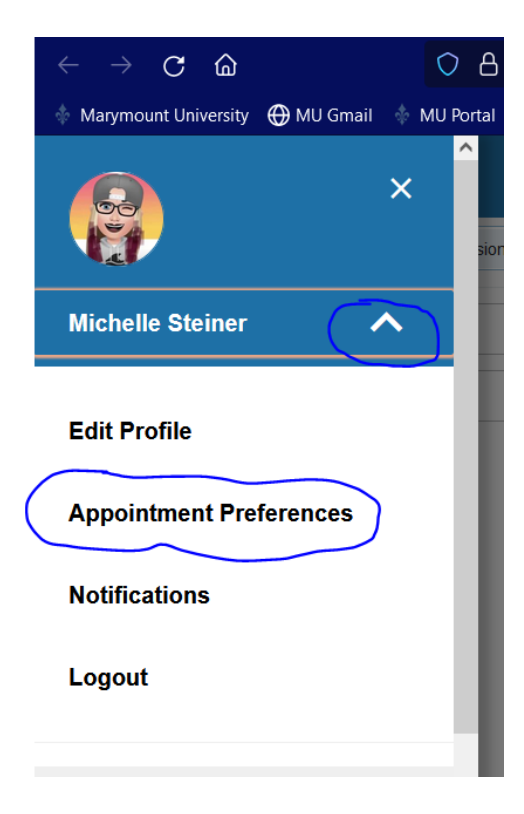

3. Scroll down to Calendar Sync section, and check the box that you see circled below:

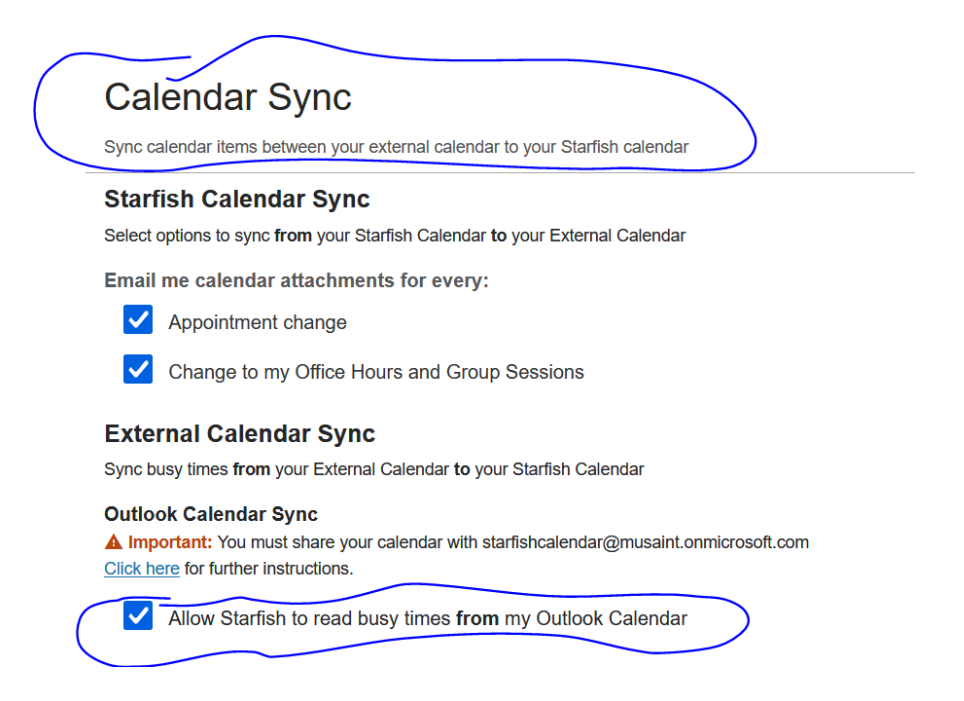

4. MAKE SURE TO SAVE CHANGES (lower right of the page):

| Calendar Sync                                                                                                    |
|----------------------------------------------------------------------------------------------------|
| Sync calendar items between your external calendar to your Starfish calendar                                              |
| Starfish Calendar Sync                                                                                                    |
| Select options to sync from your Starfish Calendar to your External Calendar                                              |
| Email me calendar attachments for every:                                                                                  |
| Appointment change                                                                                                    |
| Change to my Office Hours and Group Sessions                                                                              |
| External Calendar Sunc                                                                                                    |
| Sync busy times from your External Calendar to your Starfish Calendar                                                     |
| Outlook Calendar Sync                                                                                                    |
| Important: You must share your calendar with starfishcalendar@musaint.onmicrosoft.com Olick hard for further instructions |
|                                                                                                    |
| Allow Startish to read busy times from my Outlook Calendar                                                                |
| Google Calendar Sync                                                                                                    |
| Important: You must share your private calendar link below with Starfish. Click here for further instructions             |
| Allow Startish to read husy tipes from my Cooole Colondar                                                                 |
| Allow Stanish to read busy times from my Google Calendar                                                                  |
| Paste Google Calendar Link                                                                                                |
|                                                                                                    |
|                                                                                                    |
|                                                                                                    |
|                                                                                                    |

Now when you go into Starfish to create your office hours, you will see on your Starfish calendar the times that you are busy as per your Outlook calendar. After you create your office hour blocks in Starfish, you will see those blocks show up in your Outlook calendar, and when students make appts., you will see those appointments in both calendars.